## Hogyan találjuk meg az AIS kvartilist a Web of Science adatbázisban?

1. Nyissuk meg a Web of Science adatbázist, kattintsunk a jobb felső sarokban a "PRODUCTS" menüpontra, kattintsunk a "Journal Citation Report" almenüre!

| ¢          | Clarivate    |                                                             | English 🗸 🏢 Produ  | ucts | English y                                                  |
|------------|--------------|-------------------------------------------------------------|--------------------|------|------------------------------------------------------------|
| W          | eb of Scienc | e <sup>™</sup> ← Research Assistant                         | Sign In 🗸 Register |      | Web of Science                                             |
| EK<br>MENU |              | DOCUMENTS RESEARCHERS                                       |                    |      | Master Journal List                                        |
| ل<br>م     |              | Search in: Web of Science Core Collection Y Editions: All Y |                    |      | Journal Citation Reports M                                 |
| 0          |              | DOCUMENTS CITED REFERENCES STRUCTURE                        |                    |      | Research Horizon Navigator<br>Essential Science Indicators |
| Ċ          |              | All Fields ~ Example: liver disease india singh             |                    |      | Reference Manager<br>EndNote                               |
|            |              | + Add row Advanced search                                   |                    |      | EndNote Click                                              |
|            |              | × Clear                                                     | Q Search           |      |                                                            |

2. A megnyíló kereső felületbe gépeljük be a folyóirat nevét vagy valamely azonosítóját (pl. ISSN szám) és kattintsunk a keresés gombra

| Clarivate                                   |               |            |            |                   |           |                   |               |  |  |  |  |
|---------------------------------------------|---------------|------------|------------|-------------------|-----------|-------------------|---------------|--|--|--|--|
| Journal Citation Reports <sup>™</sup>       | Journals      | Categories | Publishers | Countries/Regions | Compare 🛇 | My favorites Sign | n In Register |  |  |  |  |
|                                             |               |            |            |                   |           |                   |               |  |  |  |  |
| The world's leading journals and publisher- |               |            |            |                   |           |                   |               |  |  |  |  |
|                                             |               |            |            |                   |           |                   |               |  |  |  |  |
| EMPL                                        | OYEE RELATION | vs         |            |                   | ×         |                   |               |  |  |  |  |
|                                             |               |            |            |                   |           |                   |               |  |  |  |  |

3. A folyóirat megnyíló adatlapján válasszuk ki a szükséges beállításokat (pl. év, tudományterület).

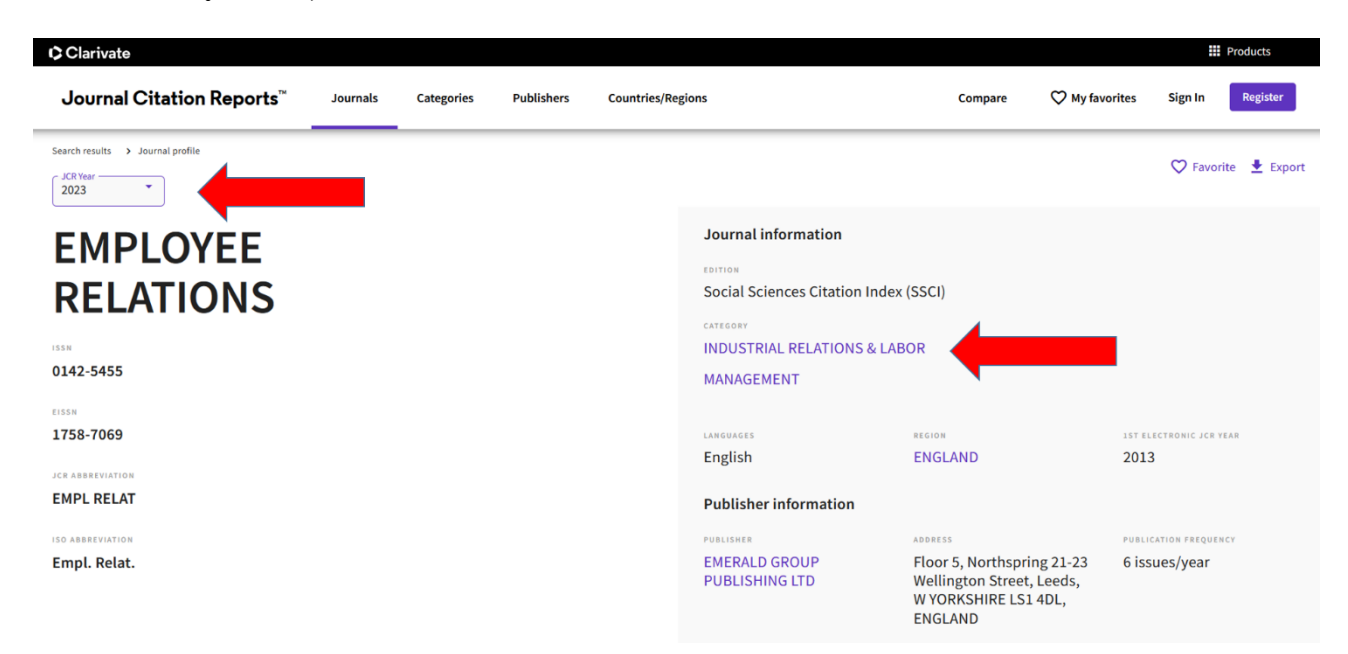

4. A kiválasztott tudományterület folyóirat listájánál a "CUSTOMIZE/BEÁLLÍTÁSOK" lehetőséget kell kiválasztani.

| Clarivate Clarivate |                                                                              |           |                |                       |                                         |                    |                         |            | Products           |
|---------------------|------------------------------------------------------------------------------|-----------|----------------|-----------------------|-----------------------------------------|--------------------|-------------------------|------------|--------------------|
| Journal (           | Citation Reports <sup>™</sup>                                                | Journals  | Categories     | Publishers            | Countries/Regions                       | Compa              | re 💛 My favorite        | s Sign In  | Register           |
| 408 journals        |                                                                              | J         | ournal name/ab | breviation, ISSN/eISS | 5N, category, publisher, country/region |                    | ٩                       | Copy qu    | Ð 🛃                |
|                     | MANAGEMENT ICR Year: 2023                                                    | Ø         |                |                       |                                         | Indic              | ators: Default 🔹        |            | 🅸 Customize        |
| Ŧ                   | Journal name -                                                               | ISSN      | eISSN          | Category              | Edition                                 | Total<br>Citations | 2023 JIF 👻 JIF Quartile | 2023 JCI 👻 | % of Citable<br>OA |
| 2                   | ACADEMY OF MANAGEMENT<br>REVIEW                                              | 0363-7425 | 1930-3807      | MANAGEMENT            | SSCI                                    | 40,929             | 19.3 Q1                 | 3.45       | 0.00 %             |
|                     | Journal of Innovation & Knowledge                                            | 2530-7614 | 2444-569X      | MANAGEMENT            | SSCI                                    | 4,262              | 15.6 Q1                 | 3.96       | 96.47 %            |
|                     | Annual Review of Organizational<br>Psychology and Organizational<br>Behavior | 2327-0608 | 2327-0616      | MANAGEMENT            | SSCI                                    | 4,929              | 14.3 Q1                 | 4.09       | 36.73 %            |

5. A megnyíló ablakban az "AIS Quartile" bepipálásával és az "Apply" gombra kattintással tudjuk megtekinteni a tudományterülethez tartozó folyóiratok AIS kvartilisét.

| Impact Metrics Normalized metrics Source metrics   Metrics focused on the clation<br>impact of the journals. Metrics that have been adjusted<br>mathematically to a particular<br>context. Metrics based on the content of the<br>journals.   D total Citations Citable items   2023 JIF 2023 JCI % of Articles in Citable items   J IF Rank JCI Rank Cited Half-Life   5 Year JIF JCI Quartile Citing Half-Life   J JF Without Self Cites Normalized Eigenfactor % of Citable OA   Immediacy Index Article Influence Score JIF Percentile   J JF Quartile Eigenfactor Als Quartile |
|----------------------------------------------------------------------------------------------------|
|                                                                                                    |

6. A folyóirat mellett megjelenik az AIS kvartilis.

| Clarivate |                                                                                |           |               |                    |                                        |                  |                | Products               |
|-----------|--------------------------------------------------------------------------------|-----------|---------------|--------------------|----------------------------------------|------------------|----------------|------------------------|
| Journal   | Citation Reports <sup>™</sup> Jou                                              | ırnals C  | ategories     | Publishers         | Countries/Regions                      | Compare          | ♥ My favorites | Sign In Register       |
| 408 jo    | ournals                                                                        | Journa    | al name/abbre | viation, ISSN/eISS | N, category, publisher, country/region | م                |                | Copy query link Export |
|           |                                                                                |           |               |                    |                                        | Indicators: Cust | tom 💌          | 🅸 Customize            |
|           | MANAGEMENT Ø JCR Year: 2023 Ø                                                  |           |               |                    |                                        |                  |                |                        |
|           | Journal name 👻                                                                 | ISSN      | elSSN         | Category           |                                        | Edition          | (              | AIS Quartile           |
| 2         | World Journal of Entrepreneurship<br>Management and Sustainable<br>Development | 2042-5961 | 2042-597X     | MANAGEMENT         |                                        | ESCI             |                | Q3                     |
|           | Work Aging and Retirement                                                      | 2054-4642 | 2054-4650     | MANAGEMENT         |                                        | SSCI             |                | Q2                     |
|           | Vision-The Journal of Business<br>Perspective                                  | 0972-2629 | 2249-5304     | MANAGEMENT         |                                        | ESCI             |                | Q3                     |
|           | Vision Gerencial                                                               | 2477-9547 | 1317-8822     | MANAGEMENT         |                                        | ESCI             |                | Q4                     |